## Integrasi Google Drive dengan EdLink

Integrasi Google Drive dengan Storage EdLink memungkinkan pengguna EdLink dapat langsung menambahkan, mengubah, menghapus dokumen, video dan gambar pada Drive yg telah disambungkan pada EdLink. Integrasi Google Drive dengan Storage Edlink ini dapat digunakan oleh pengguna mahasiswa dan dosen.

Berikut cara untuk integrasi Google Drive dengan EdLink :

1. Login ke EdLink.

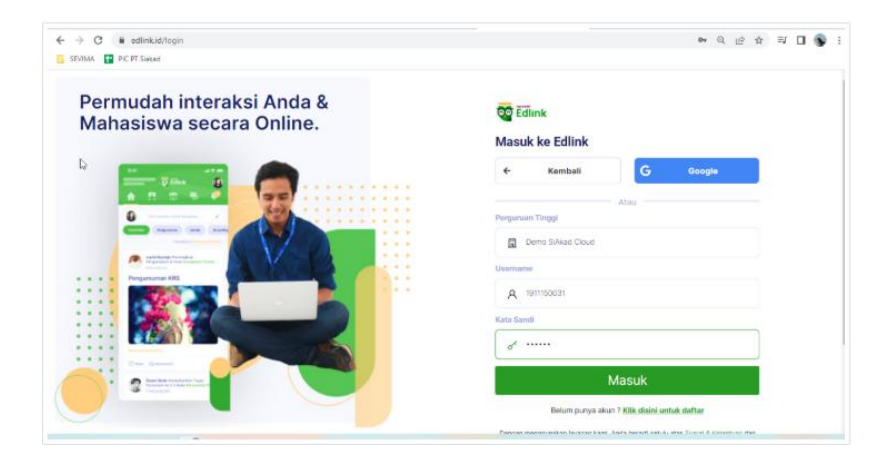

2. Klik menu Pengaturan pada profil.

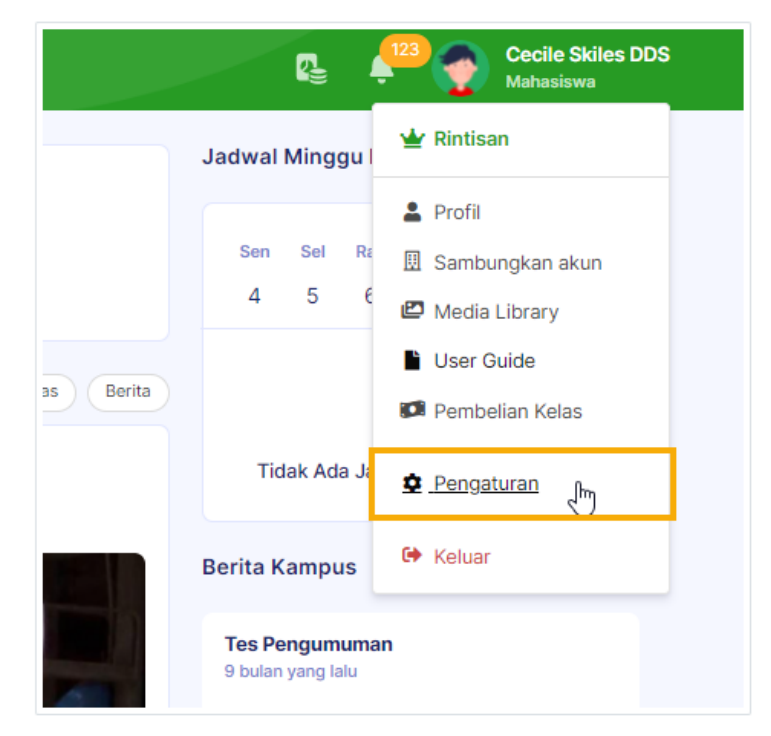

3. Bagi Bapak/Ibu yang sudah menambatkan akun sebelumnya lakukan pergantian akun dengan akun yang baru dari Google Edu dengan cara pilih menu Google Drive, dan ubah akun google drive yang sudah ada dengan akun yang baru diberikan dengan cara memilih Atur akun Google Drive dan Ganti akun. Jika belum pernah menambatkan akun dengan email langsung lanjut ke point 4.

| Pengaturan                   |                                                                                           |
|------------------------------|-------------------------------------------------------------------------------------------|
| PROFIL<br>Data Diri          | Google Drive                                                                              |
| Ubah Kata Sandi<br>INTEGRASI | Telah Terhubung Akun Erdink Anda sudah terhubung dengan Google Drive (spediuli@gmail.com) |
| Google Drive                 |                                                                                           |
| Google Meet                  | Lihat Media Library Atur akun Google Drive                                                |
|                              | Google Meet                                                                               |
|                              |                                                                                           |
|                              |                                                                                           |

4. Laman akan diarahkan untuk memilih akun Google yang akan disambungkan. Pastikan akun tersebut sudah login pada browser yang digunakan.

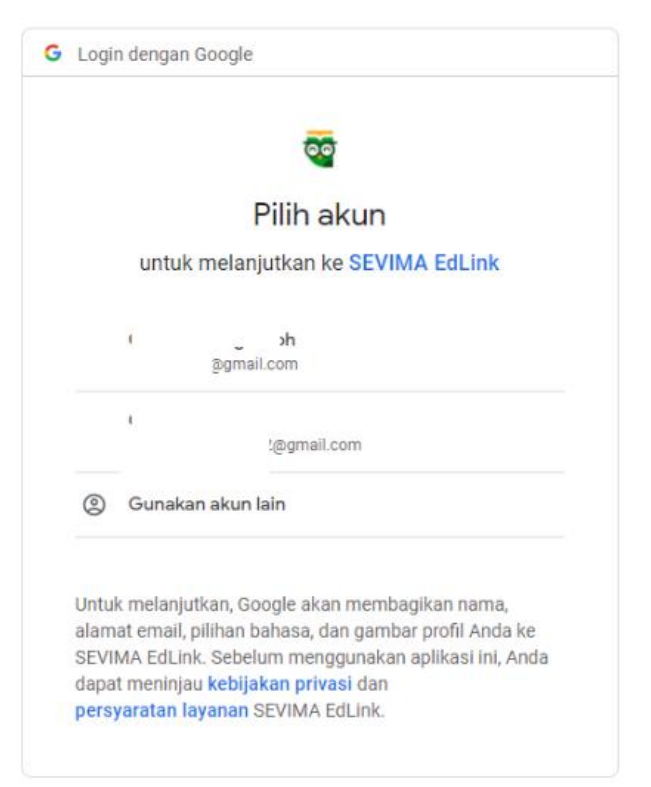

5. Laman akan diarahkan pada halaman ketentuan dan kebijakan. Centang semua ketentuan dan klik Lanjutkan.

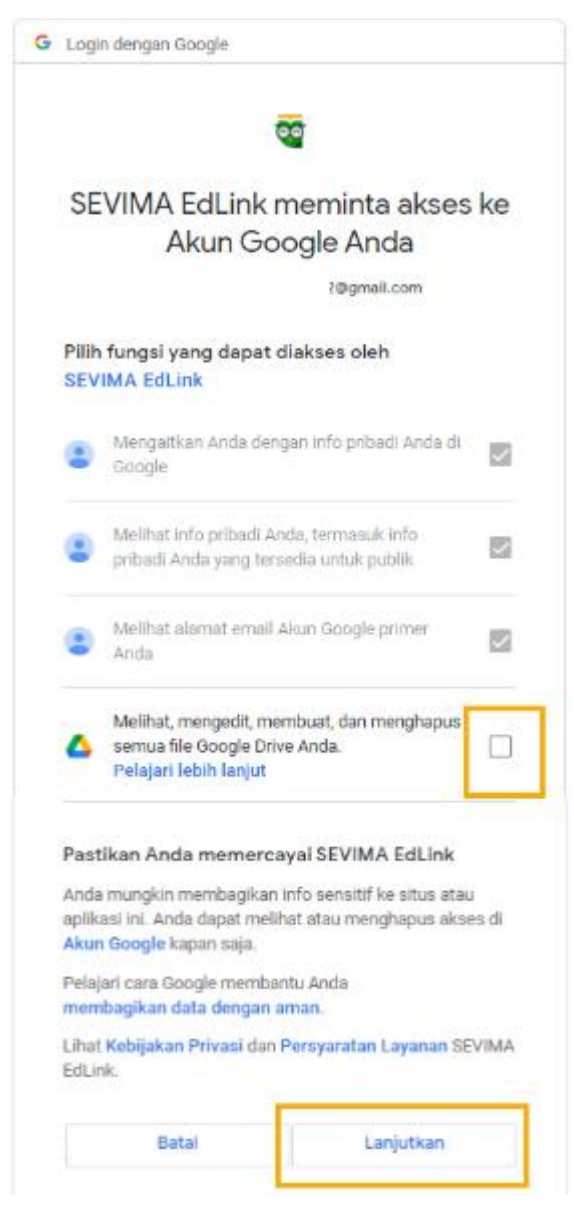

6. Akun Google Drive berhasil disambungkan pada Edlink. Pengguna dapat memanfaatkan storage Google Drive pada EdLink, baik untuk menambah atau menghapus file yang sudah tersimpan pada storage Google Drive.

| Edink Demo SIAkod Cloud                                               | ing Beranda 📅 Ruang Kelas 🖷 Obrolan 💉 Jelajah 🛛 📴 💭 Mela | nie Skiles DO:<br>niewa |
|-----------------------------------------------------------------------|----------------------------------------------------------|-------------------------|
| Pengaturan                                                            |                                                          |                         |
| PROFIL :<br>Data Diri<br>Ubah Kata Sandi<br>INTEGRAS:<br>Geogle Drive | Hubungkan ke Google Drive                                |                         |
|                                                                       |                                                          |                         |

Catatan:

- Untuk integrasi Google Drive, satu akun Google dapat disambungkan ke lebih dari satu akun Sevima Platform.
- Jika file yang terlampir pada bahan pembelajaran EdLink dihapus dari login Google Drive, maka pada EdLink akan otomatis terhapus juga.